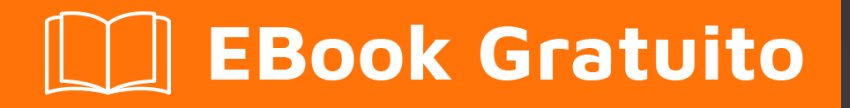

## APPRENDIMENTO bitbucket

Free unaffiliated eBook created from **Stack Overflow contributors.** 

## #bitbucket

#### Sommario

| Di1                                                                 |
|---------------------------------------------------------------------|
| Capitolo 1: Iniziare con bitbucket                                  |
| Osservazioni2                                                       |
| Examples2                                                           |
| Iniziare con Bitbucket - Crea un account2                           |
| Capitolo 2: Aggiungi collaboratori a un repository                  |
| Examples                                                            |
| Come aggiungere utenti e gruppi a un repository Bitbucket esistente |
| Capitolo 3: Aggiungi commenti a commit in Bitbucket                 |
| Examples4                                                           |
| Aggiunta di commenti a un commit in Bitbucket4                      |
| Capitolo 4: Branching in Bitbucket                                  |
| Examples                                                            |
| Creazione di un ramo in Bitbucket5                                  |
| Elimina un ramo in Bitbucket                                        |
| Capitolo 5: Clona repository esistente                              |
| Examples6                                                           |
| Clonazione di un repository Git6                                    |
| Capitolo 6: Crea un nuovo repository                                |
| Examples                                                            |
| Crea un nuovo repository sul sito web di Bitbucket7                 |
| Capitolo 7: Crea un problema in Bitbucket                           |
| Examples                                                            |
| Abilita il tracciamento dei problemi in Bitbucket8                  |
| Capitolo 8: Importa repository in Bitbucket                         |
| Examples9                                                           |
| Importa repository esistenti in Bitbucket9                          |
| Titoli di coda10                                                    |

## Di

You can share this PDF with anyone you feel could benefit from it, downloaded the latest version from: bitbucket

It is an unofficial and free bitbucket ebook created for educational purposes. All the content is extracted from Stack Overflow Documentation, which is written by many hardworking individuals at Stack Overflow. It is neither affiliated with Stack Overflow nor official bitbucket.

The content is released under Creative Commons BY-SA, and the list of contributors to each chapter are provided in the credits section at the end of this book. Images may be copyright of their respective owners unless otherwise specified. All trademarks and registered trademarks are the property of their respective company owners.

Use the content presented in this book at your own risk; it is not guaranteed to be correct nor accurate, please send your feedback and corrections to info@zzzprojects.com

## Capitolo 1: Iniziare con bitbucket

#### Osservazioni

Questa sezione fornisce una panoramica di cosa sia Bitbucket e perché uno sviluppatore potrebbe volerlo utilizzare.

Dovrebbe anche menzionare qualsiasi argomento di grandi dimensioni all'interno di bitbucket e collegarsi agli argomenti correlati. Poiché la documentazione di bitbucket è nuova, potrebbe essere necessario creare versioni iniziali di tali argomenti correlati.

#### Examples

Iniziare con Bitbucket - Crea un account

Crea un account

- 1. Vai a https://bitbucket.org/
- 2. Fai clic su Inizia nell'angolo in alto a destra
- 3. Inserisci il tuo indirizzo email e fai clic su continua
- 4. Inserisci il tuo nome completo, password e codice di verifica. Quindi fai clic su Continua
- 5. Ti verrà inviata un'email per verificare che hai creato il tuo account

Dopo di che hai ora un account su Bitbucket e puoi effettuare il login

Leggi Iniziare con bitbucket online: https://riptutorial.com/it/bitbucket/topic/7618/iniziare-conbitbucket

# Capitolo 2: Aggiungi collaboratori a un repository

#### Examples

Come aggiungere utenti e gruppi a un repository Bitbucket esistente

- 1. Vai al repository di Bitbucket a cui vuoi aggiungere utenti.
- 2. A sinistra, vai su Impostazioni (l'ultima icona in basso a sinistra).
- 3. Seleziona Utenti e accesso al gruppo .
- 4. Sotto Utenti, inizia a digitare il nome o l'indirizzo email dell'utente che desideri aggiungere.
- 5. Selezionare il privilegio che si desidera concedere all'utente ( Lettura , Scrittura o Ammin .).
- 6. Fai clic su Aggiungi .

Seguire la stessa procedura di base per aggiungere un gruppo anziché un utente.

Ora hai aggiunto più collaboratori al tuo repository.

Leggi Aggiungi collaboratori a un repository online: https://riptutorial.com/it/bitbucket/topic/8102/aggiungi-collaboratori-a-un-repository

## Capitolo 3: Aggiungi commenti a commit in Bitbucket

#### Examples

Aggiunta di commenti a un commit in Bitbucket

1. Vai al repository, ad esempio: https://bitbucket.org/username/repo\_name/

¢

- 2. Nel menu a sinistra, scegli commit
- 3. Seleziona il commit a cui vuoi aggiungere commenti
- 4. Sui file selezionati relativi a quel commit, clicca sul piccolo segno + che appare vicino ai numeri di riga
- 5. Apparirà una piccola finestra per inserire il testo
- 6. Fai clic sul commento

Leggi Aggiungi commenti a commit in Bitbucket online: https://riptutorial.com/it/bitbucket/topic/8130/aggiungi-commenti-a-commit-in-bitbucket

## Capitolo 4: Branching in Bitbucket

#### Examples

Creazione di un ramo in Bitbucket

- 1. Vai al repository, ad esempio: https://bitbucket.org/username/repo\_name/
- 2. Nel menu a sinistra, seleziona i rami
- 3. Sul lato destro della pagina dei rami, selezionare Crea ramo
- 4. Apparirà una finestra popup, selezionare *Branch from* e inserire il nuovo ramo che si desidera creare nella casella di testo *Nome ramo*

Le Create branch

5. Fai clic su crea

Verrà creato un nuovo ramo

#### Elimina un ramo in Bitbucket

- 1. Vai al repository, ad esempio: https://bitbucket.org/username/repo\_name/
- 2. Nel menu a sinistra, seleziona i rami
- 3. Seleziona il ramo che vuoi eliminare dalla pagina dei rami
- 4. Fai clic su ... nella parte in alto a destra della pagina, quindi fai clic su Elimina ramo

| Check out 👻 | View source |          | Merge  | ••• |
|-------------|-------------|----------|--------|-----|
|             |             | Delete I | branch |     |

5. Apparirà un popup di conferma, fare clic su Conferma

Leggi Branching in Bitbucket online: https://riptutorial.com/it/bitbucket/topic/8131/branching-inbitbucket

## Capitolo 5: Clona repository esistente

#### Examples

Clonazione di un repository Git

- 1. Vai al repository che vuoi clonare (qualcosa come: https://bitbucket.org/username/repo)
- 2. Sul lato sinistro, fare clic su ... e selezionare Clona
- 3. Apparirà una piccola finestra, copia l'url (qualcosa come: git clone https: //hamzawey@bitbucket.org/hamzawey/vm\_dop\_experiment.git)
- 4. Aprire una finestra di terminale sulla macchina su cui si desidera clonare quel progetto
- 5. Passare dalla riga di comando alla posizione in cui si desidera clonare il progetto e immettere il comando copiato nel **passaggio 3**

Leggi Clona repository esistente online: https://riptutorial.com/it/bitbucket/topic/8098/clona-repository-esistente

## Capitolo 6: Crea un nuovo repository

#### Examples

Crea un nuovo repository sul sito web di Bitbucket

- 1. Vai a https://bitbucket.org/dashboard/overview
- 2. Accedi al tuo account Bitbucket
- 3. Scegli repository dal menu in alto, quindi scegli Crea repository
- 4. Scegli il proprietario, inserisci il nome del repository e seleziona se vuoi avere un repository pubblico o privato
- 5. Scegli il tipo di repository (Git o Mercurial)
- 6. Apri le *impostazioni avanzate* e inserisci le informazioni che ritieni appropriate per il tuo progetto
- 7. Quindi selezionare crea repository

Ora hai creato un repository vuoto per te

Leggi Crea un nuovo repository online: https://riptutorial.com/it/bitbucket/topic/8097/crea-unnuovo-repository

## Capitolo 7: Crea un problema in Bitbucket

#### Examples

Abilita il tracciamento dei problemi in Bitbucket

- 1. Vai al repository per il quale vuoi creare un problema, ad esempio: https://bitbucket.org/ / <repo\_name> /
- 2. Vai all'impostazione, angolo in basso a sinistra
- 3. Seleziona Issue tracker in Issues
- 4. Seleziona il tipo di tracker di problemi che desideri attivare (nessun monitoraggio dei problemi, privato o pubblico)
- 5. Fai clic su Salva

Ora il tracker dei problemi è abilitato per il tuo repository

Leggi Crea un problema in Bitbucket online: https://riptutorial.com/it/bitbucket/topic/8129/crea-un-problema-in-bitbucket

## Capitolo 8: Importa repository in Bitbucket

#### Examples

Importa repository esistenti in Bitbucket

- 1. Vai al repository che vuoi clonare (qualcosa come: https://bitbucket.org/username/repo)
- 2. Nel menu in alto, scegli Archivio -> Importa repository
- 3. Nella sezione del repository precedente, inserisci il codice sorgente (CodePlex, Git, Codice Google, Mercurial, Codice sorgente, Subversion) e l'URL
- 4. Nella sezione Nuovo repository, inserisci il proprietario, il nome del repository, il livello di accesso

(nota: ciascuna delle fonti nel passaggio 3 ha diversi input che devono essere aggiunti, nel nostro esempio, ci stiamo concentrando solo su Git)

Leggi Importa repository in Bitbucket online: https://riptutorial.com/it/bitbucket/topic/8240/importarepository-in-bitbucket

## Titoli di coda

| S.<br>No | Capitoli                                     | Contributors                  |
|----------|----------------------------------------------|-------------------------------|
| 1        | Iniziare con bitbucket                       | Community, Hamzawey, Jav_Rock |
| 2        | Aggiungi<br>collaboratori a un<br>repository | freginold, Hamzawey           |
| 3        | Aggiungi commenti a commit in Bitbucket      | Hamzawey                      |
| 4        | Branching in<br>Bitbucket                    | Hamzawey                      |
| 5        | Clona repository esistente                   | Hamzawey                      |
| 6        | Crea un nuovo<br>repository                  | Hamzawey                      |
| 7        | Crea un problema in<br>Bitbucket             | Hamzawey                      |
| 8        | Importa repository in<br>Bitbucket           | Hamzawey                      |